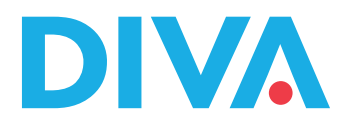

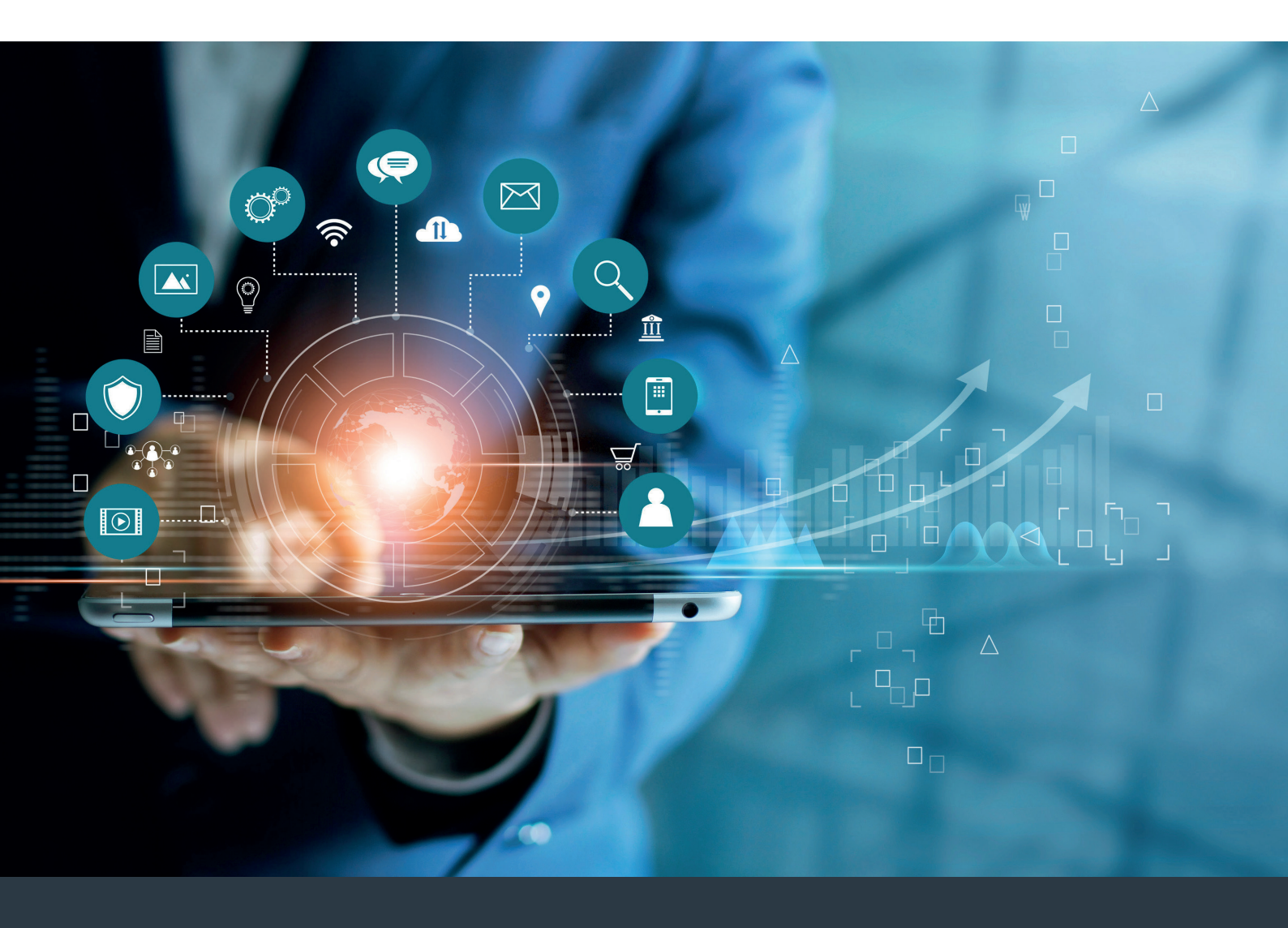

# **DIVA Outlook Add-In**

Anleitung

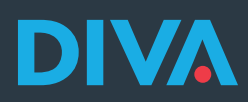

### Inhaltsverzeichnis

| 1. Installation                    | 03 |
|------------------------------------|----|
| 2. Aufruf des Add-Ins im Outlook   | 06 |
| 3. Anmeldung Add-In                | 07 |
| 4. Nutzung Add-In                  | 08 |
| 5. Anzeige von E-Mails in der DIVA | 09 |
| 6. Gesendete E-Mails speichern     | 10 |
| 7. Weitere Funktionen              | 10 |

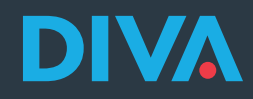

#### Systemvoraussetzungen

Voraussetzung für die Nutzung des DIVA Outlook Add-Ins ist eine Microsoft 365 Lizenz inklusive des "Paket Business Standard".

Mit Outlook verbundene IMAP-E-Mail-Konten werden seitens Microsoft für die Nutzung des Add-Ins leider nicht unterstützt. Hier besteht jedoch die Möglichkeit eines Updates auf das "Paket Business Standard" und der Migration entsprechender E-Mail-Konten zu Microsoft. Bitte sprechen Sie hierfür Ihren persönlichen IT-Spezialisten an.

### 1. Installation

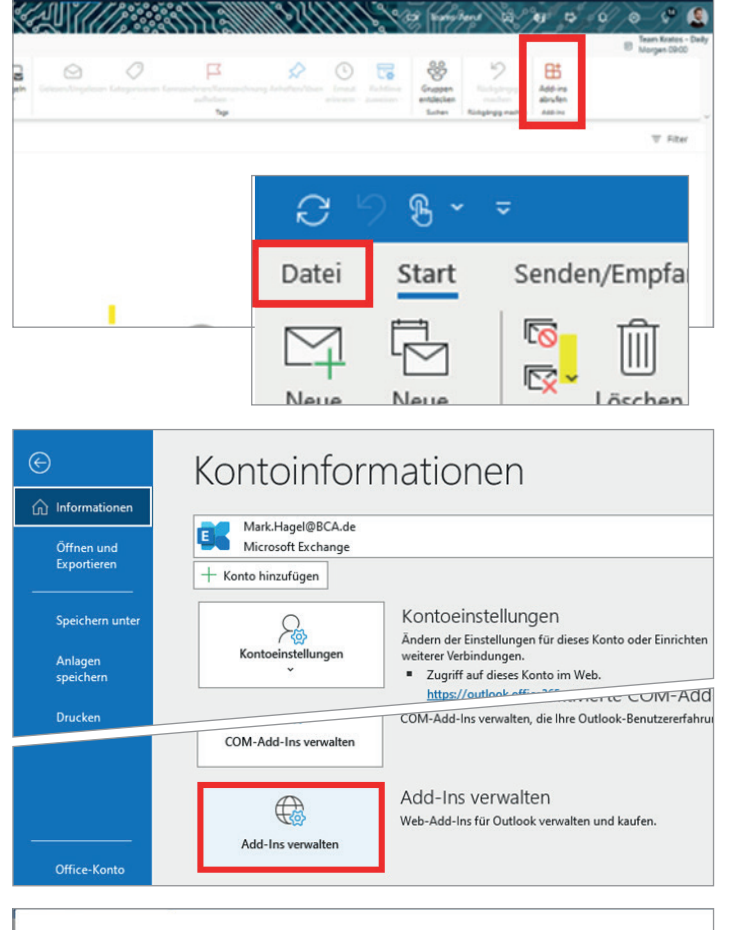

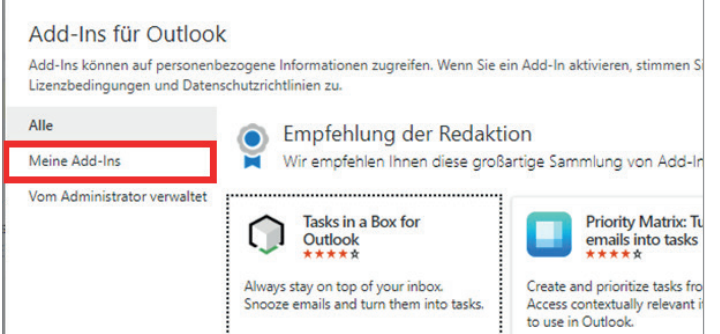

#### 1.1 Zum Start der Installation gehen Sie bitte wie folgt vor:

- Outlook Web Anwendung: Button "Add-Ins" abrufen.
- Outlook APP Anwendung: "Datei" klicken.
- 1.2 Bei Nutzung der Outlook APP bitte unter Informationen im Bereich Kontoinformationen auf "Add-Ins verwalten" klicken.

#### 1.3

- Das Menü Add-Ins für
   Outlook öffnet sich
- In der Navigationsleiste "Meine Add-Ins" auswählen

Seite 03

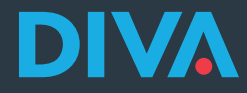

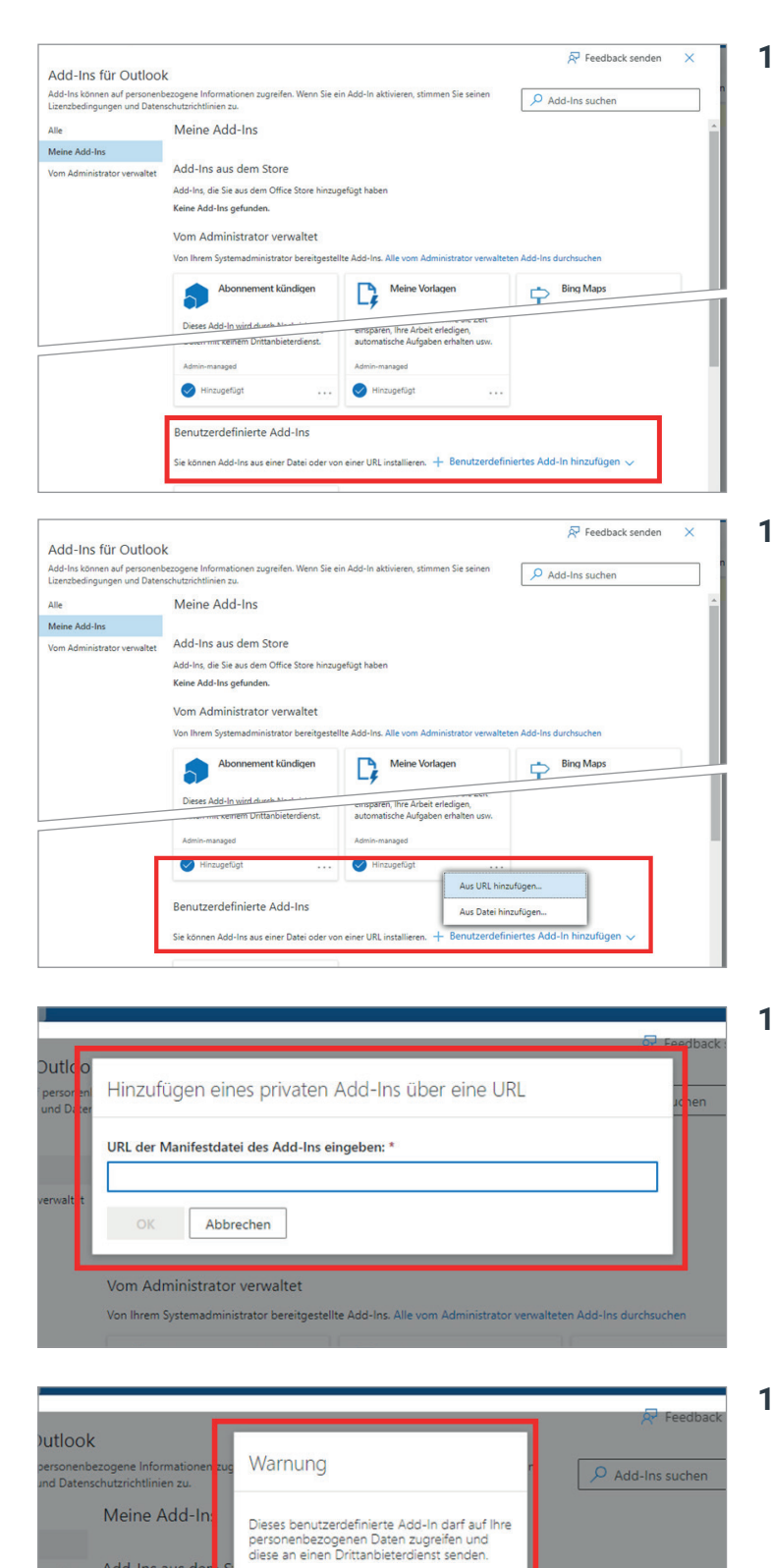

Es wurde nicht von Microsoft überprüft. Stellen Sie sicher, dass Sie der Quelle des Add-Ins vertrauen.

Installieren Abbrechen

Add-Ins aus der

Add-Ins, die Sie aus d Keine Add-Ins gefun

Vom Administra

Im Bereich "Benutzerdefinierte Add-Ins" 1.4 auf den Button "Benutzerdefiniertes Add-In hinzufügen" klicken.

"Aus URL hinzufügen" wählen. 1.5

Folgende URL: 1.6

https://outlookaddin.bca.de/manifest.xml

in Eingabefeld eintragen und mit OK bestätigen.

1.7 Installation bestätigen (Warnhinweis erfolgt nur in der Outlook Web Anwendung).

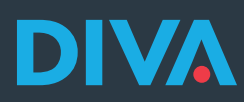

| enso | zogene informationen zugreifen. Wenn Sie ei<br>chutzrichtlinien zu.                                                                         | n Add-in aktivieren, stimmen Sie seinen                                                                            | Add-Ins suchen                                                                                            |  |  |  |  |
|------|----------------------------------------------------------------------------------------------------|----------------------------------------------------------------------------------------------------|----------------------------------------------------------------------------------------------------|--|--|--|--|
|      |                                                                                                    | L-9                                                                                                    | т                                                                                                    |  |  |  |  |
| t    | Dieses Add-In wird durch Nachrichten<br>von Abonnement-E-Mail-Feeds<br>ausgelöst und ermöglicht Ihnen das                                   |                                                                                                    | In E-Mail gefundene Adressen<br>zuordnen. Dieses Add-In sendet<br>Adressen an Bing, teilt aber Ihre Daten |  |  |  |  |
|      | Admin-managed                                                                                                    | Admin-managed                                                                                                    | Admin-managed                                                                                             |  |  |  |  |
|      | Hinzugefügt                                                                                                    | Hinzugefügt                                                                                                    | Hinzugefügt .                                                                                             |  |  |  |  |
|      | Aktionselemente                                                                                                    | Viva Insights                                                                                                    |                                                                                                    |  |  |  |  |
|      | Zeigt Aktionselementvorschläge aus<br>Ihrer E-Mail an. Dieses Add-In teilt Ihre<br>Daten mit keinem Drittanbieterdienst.                    | Erkenntnisse, mit deren Hilfe Sie Zeit<br>einsparen, Ihre Arbeit erledigen,<br>automatische Aufgaben erhalten usw. |                                                                                                    |  |  |  |  |
|      | Admin-managed                                                                                                    | Admin-managed                                                                                                    |                                                                                                    |  |  |  |  |
|      | Hinzugefügt                                                                                                    | Hinzugefügt                                                                                                    |                                                                                                    |  |  |  |  |
| ſ    | Benutzerdefinierte Add-Ins<br>Sie können Add-Ins aus einer Datei oder von einer URL installieren. 🕂 Benutzerdefiniertes Add-In hinzufügen 🗸 |                                                                                                    |                                                                                                    |  |  |  |  |
| L    | E-Mail Archiv                                                                                                    |                                                                                                    |                                                                                                    |  |  |  |  |
| L    | Das DIVA Outlook Add-In für Vermittler                                                                                                    |                                                                                                    |                                                                                                    |  |  |  |  |
|      | Custom add-in                                                                                                    |                                                                                                    |                                                                                                    |  |  |  |  |
|      | Hinzugefügt                                                                                                    |                                                                                                    |                                                                                                    |  |  |  |  |

**1.8** Nach erfolgreicher Installation wird das Add-In im **Bereich Benutzerdefinierte Add-Ins** angezeigt.

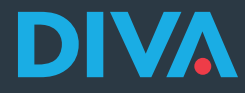

## 2. Aufruf des Add-Ins im Outlook

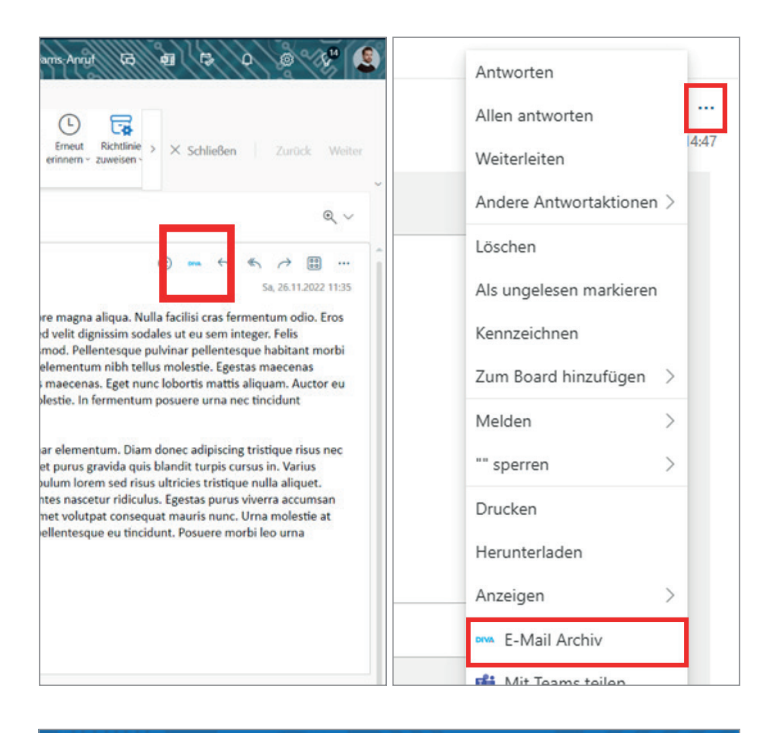

Ŧ \_ D × 🖉 In Kürze verfügbar 🛛 Jetzt testen 💽 0 DIVA Ś Übersetzen Add-Ins Kunden Viva abrufen E-Mail Insights Archiv Add-Ins Add-In Sprache Allen antworten
 Allen antworten
 Allen
 Allen
 Allen
 Allen
 Allen
 Allen
 Allen
 Allen
 Allen
 Allen
 Allen
 Allen
 Allen
 Allen
 Allen
 Allen
 Allen
 Allen
 Allen
 Allen
 Allen
 Allen
 Allen
 Allen
 Allen
 Allen
 Allen
 Allen
 Allen
 Allen
 Allen
 Allen
 Allen
 Allen
 Allen
 Allen
 Allen
 Allen
 Allen
 Allen
 Allen
 Allen
 Allen
 Allen
 Allen
 Allen
 Allen
 Allen
 Allen
 Allen
 Allen
 Allen
 Allen
 Allen
 Allen
 Allen
 Allen
 Allen
 Allen
 Allen
 Allen
 Allen
 Allen
 Allen
 Allen
 Allen
 Allen
 Allen
 Allen
 Allen
 Allen
 Allen
 Allen
 Allen
 Allen
 Allen
 Allen
 Allen
 Allen
 Allen
 Allen
 Allen
 Allen
 Allen
 Allen
 Allen
 Allen
 Allen
 Allen
 Allen
 Allen
 Allen
 Allen
 Allen
 Allen
 Allen
 Allen
 Allen
 Allen
 Allen
 Allen
 Allen
 Allen
 Allen
 Allen
 Allen
 Allen
 Allen
 Allen
 Allen
 Allen
 Allen
 Allen
 Allen
 Allen
 Allen
 Allen
 Allen
 Allen
 Allen
 Allen
 Allen
 Allen
 Allen
 Allen
 Allen
 Allen
 Allen
 Allen
 Allen
 Allen
 Allen
 Allen
 Allen
 Allen
 Allen
 Allen
 Allen
 Allen
 Allen
 Allen
 Allen
 Allen
 Allen
 Allen
 Allen
 Allen
 Allen
 Allen
 Allen
 Allen
 Allen
 Allen
 Allen
 Allen
 Allen
 Allen
 Allen
 Allen
 Allen
 Allen
 Allen
 Allen
 Allen
 Allen
 Allen
 Allen
 Allen
 Allen
 Allen
 Allen
 Allen
 Allen
 Allen
 Allen
 Allen
 Allen
 Allen
 Allen
 Allen
 Allen
 Allen
 Allen
 Allen
 Allen
 Allen
 Allen
 Allen
 Allen
 Allen
 Allen
 Allen
 Allen
 Allen
 Allen
 Allen
 Allen
 Allen
 Allen
 Allen
 → Weiterleiten TÎ ... Do 15.09.2022 12:32

Nach der Installation kann das Add-In wie folgt aufgerufen werden:

#### **Outlook Web Anwendung:**

- 1. Empfangene E-Mail aufrufen
- 2. In der Menüleiste der E-Mail wird das DIVA-Add-In angezeigt oder...
- 3. Im Untermenü (drei Punkte) wird das DIVA-Add-In angezeigt.

#### Outlook APP Anwendung:

Das DIVA-Add-In wird im übergeordneten Menü angezeigt.

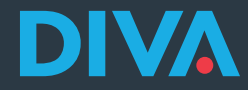

### 3. Anmeldung Add-In

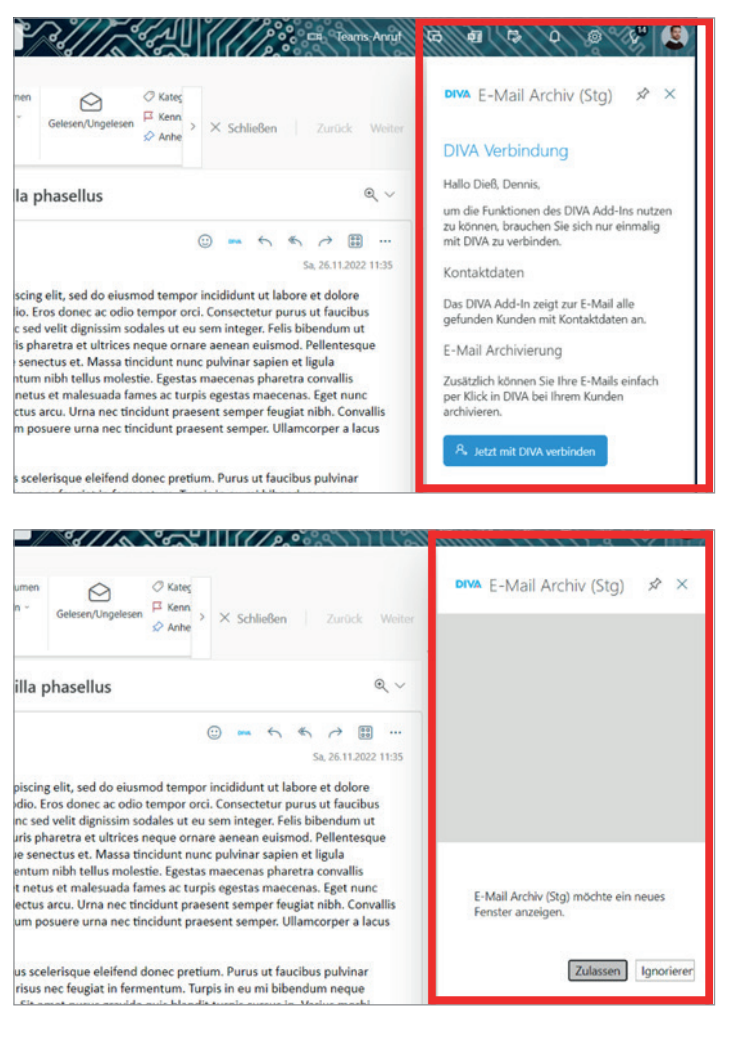

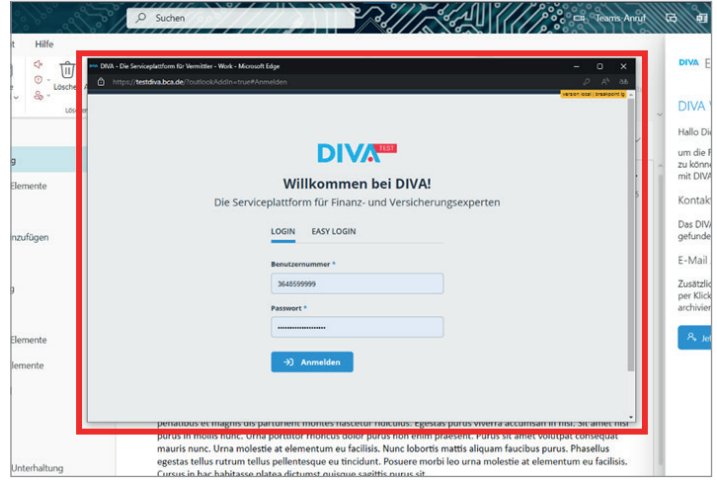

**3.1** Das Add-In wird nach Aufruf angezeigt. Auf den Button **"Jetzt mit DIVA verbinden" klicken.** 

**3.2** Mit **"Zulassen"** bestätigen (nur in Outlook-Web-Version).

**3.3** Die DIVA-Anmeldemaske wird angezeigt. Ihre **Benutzernummer und Kennwort** eingeben und bestätigen. Die Anmeldung wird vorgenommen.

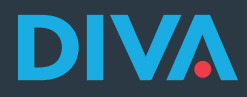

## 4. Nutzung Outlook Add-In

| Gelesen/Ungelesen                                                                                                    |                                                                                                    |  |  |  |  |
|----------------------------------------------------------------------------------------------------|----------------------------------------------------------------------------------------------------|--|--|--|--|
| Anhe Anhe Zuruck Weiter                                                                                                    | 8                                                                                                    |  |  |  |  |
| lla phasellus 0, v                                                                                                    | Zugeordnete Kunden                                                                                                    |  |  |  |  |
|                                                                                                    | Bitte wählen Sie einen Kunden aus:                                                                                                    |  |  |  |  |
| ○ ma ← ← → Ⅲ ···<br>Sa 26.11.2022 11:35                                                                                                    | Dieß, Dennis<br>3648515027                                                                                                    |  |  |  |  |
| scing elit, sed do eiusmod tempor incididunt ut labore et dolore                                                                                                    | Musterfrau, Martha                                                                                                    |  |  |  |  |
| io. Eros donec ac odio tempor orci. Consectetur purus ut faucibus<br>c sed velit dignissim sodales ut eu sem integer. Felis bibendum ut                                                                                                    | 3648515099                                                                                                    |  |  |  |  |
|                                                                                                    |                                                                                                    |  |  |  |  |
| $\textcircled{\begin{tabular}{cccccccccccccccccccccccccccccccccccc$                                                                                                    |                                                                                                    |  |  |  |  |
| MH Mark Hagel <mark.alexander.< td=""><td>Kundensuche</td></mark.alexander.<>                                                                                                    | Kundensuche                                                                                                    |  |  |  |  |
| 🛐 Nachricht übersetzen in: Deutsch Nie übersetzen aus: Englisch                                                                                                    | Es wurde leider kein Kunde mit der E-Mail-                                                                                                    |  |  |  |  |
|                                                                                                    | Adresse in DIVA gefunden.<br>Der Kunde existiert noch nicht oder die E-Mail-                                                                                                    |  |  |  |  |
| Email checked by Check Point                                                                                                    | Adresse ist nicht bzw. fehlerhaft bei Ihrem Kunden<br>hinterlegt.                                                                                                    |  |  |  |  |
|                                                                                                    | & Kundensuche starten                                                                                                    |  |  |  |  |
|                                                                                                    |                                                                                                    |  |  |  |  |
|                                                                                                    | L <sup>3*</sup> DIVA öffnen                                                                                                    |  |  |  |  |
|                                                                                                    | 1                                                                                                    |  |  |  |  |
|                                                                                                    |                                                                                                    |  |  |  |  |
|                                                                                                    |                                                                                                    |  |  |  |  |
|                                                                                                    | Dieß, Dennis                                                                                                    |  |  |  |  |
| @ ∨                                                                                                    | R 3648515027                                                                                                    |  |  |  |  |
| igen Absender.                                                                                                    | å                                                                                                    |  |  |  |  |
|                                                                                                    | <u> </u>                                                                                                    |  |  |  |  |
| ن الله الله الله الله الله الله الله الل                                                                                                    | dennis.diess@she.net                                                                                                    |  |  |  |  |
| Privat für dich                                                                                                    | In DIVA anzeigen                                                                                                    |  |  |  |  |
|                                                                                                    |                                                                                                    |  |  |  |  |
| an Arbeitsgewohnheiten                                                                                                    | C E-Mail archivieren                                                                                                    |  |  |  |  |
|                                                                                                    |                                                                                                    |  |  |  |  |
|                                                                                                    |                                                                                                    |  |  |  |  |
| Gelesen/Ungelesen Anne > X Schließen Zurück Weiter                                                                                                    |                                                                                                    |  |  |  |  |
| Gelesen/Ungelesen → Anhe > X Schließen Zurück Weiter                                                                                                    | © Die Archivierung der E-Mail wurde gestartet und                                                                                                    |  |  |  |  |
| Gelesen/Ungelesen → Anhe<br>Anhe<br>Ia phasellus @ ~                                                                                                    | ©<br>Die Archivierung der E-Mail wurde gestartet und<br>wird in Kürze abgeschlossen sein.                                                                                                    |  |  |  |  |
| Gelesen/Ungelesen ⊘ Anhe > × Schließen Zurück Weiter                                                                                                    | Die Archivierung der E-Mail wurde gestartet und<br>wird in Kürze abgeschlossen sein.<br>Musterfrau, Martha                                                                                                    |  |  |  |  |
| Gelesen/Ungelesen → Anhe > × Schließen Zurück Weiter                                                                                                    | ©<br>Die Archivierung der E-Mail wurde gestartet und<br>wird in Kürze abgeschlossen sein.<br>Musterfrau, Martha<br>& 3648515099                                                                                                    |  |  |  |  |
| Gelesen/Ungelesen       → Anhe       × Schließen       Zurück:       Weiter         Ia phasellus       Q ~         ②       ➡ ← ← ⊕ → ⊕ …       Sa, 26,112,022 11:35         scing elit, sed do eiusmod tempor incididunt ut labore et dolore                                                                                                    | ©<br>Die Archivierung der E-Mail wurde gestartet und<br>wird in Kürze abgeschlossen sein.<br>Musterfrau, Martha<br>R 3648515099<br>Å Musterstr. 12<br>69245 Barmental                                                                                                    |  |  |  |  |
| GeleservUngelesen       → Anhe       × Schließen       Zurück       Weiter         Ila phasellus       Q ~         ::::::::::::::::::::::::::::::::::::                                                                                                    | Die Archivierung der E-Mail wurde gestartet und<br>wird in Kürze abgeschlossen sein.     Musterfrau, Martha     A 3648515099     & Musterstr. 12<br>69245 Bammental     & +49 2222 111111                                                                                                    |  |  |  |  |
| Gelesen/Ungelesen       → Anhe       × Schließen       Zurück       Weiter         Ila phasellus       Q ~         ::::::::::::::::::::::::::::::::::::                                                                                                    | Die Archivierung der E-Mail wurde gestartet und wird in Kürze abgeschlossen sein.          Musterfrau, Martha         R 3648515099         Musterstr. 12         69245 Bammental         % +49 2222 111111         E dennis.diess@she.net                                                                                                    |  |  |  |  |
| Gelesen/Ungelesen       Anhe       X       Schließen       Zurück       Weiter         Ila phasellus       Q       Ila phasellus       Q       Ila phasellus       Ila phasellus                                                                                                    | ©<br>Die Archivierung der E-Mail wurde gestartet und<br>wird in Kürze abgeschlossen sein.<br>Musterfrau, Martha<br>R 3648515099<br>▲ Musterstr. 12<br>69245 Bammental<br>& +49 2222 111111<br>➡ dennis.diess@she.net                                                                                                    |  |  |  |  |
| Gelesen/Ungelesen       → Anhe       × Schließen       Zurück:       Weiter         Ila phasellus       ●, ~         ②       = ←, ←, →       ③       →         Sing elit, sed do eiusmod tempor incididunt ut labore et dolore       ⑤       ⊕       →         Siscing elit, sed do eiusmod tempor incididunt ut labore et dolore       ⑤       ⊕       →         Siscing elit, sed do eiusmod tempor ordi. Consectetur purus ut faucibus       c sed velit dignisismi sodales ut eu sem integer. Felis bibendum ut ifs pharetra et ultrices neque ornare aenean euismod. Pellentesque       Consectue et. Masca tiocidunt teuro, nubinas canien at linula.         Gelesen/Ungelesen               Anhe       × Schließen       Zurück: Weiter                                                                                                    | ©<br>Die Archivierung der E-Mail wurde gestartet und<br>wird in Kürze abgeschlossen sein.<br>Musterfrau, Martha<br>A 3648515099<br>▲ Musterstr. 12<br>69245 Bammental<br>& +49 2222 111111<br>⊠ dennis.diess@she.net                                                                                                    |  |  |  |  |
| Gelesen/Ungelesen       → Anhe       × Schließen       Zurück:       Weiter         Ia phasellus       Q ~         Ia phasellus       Q ~         Image: Second State State                                              | <ul> <li>Die Archivierung der E-Mail wurde gestartet und wird in Kürze abgeschlossen sein.</li> <li>Musterfrau, Martha</li> <li>A 3648515099</li> <li>Musterstr. 12<br/>69245 Banmental</li> <li>+ 49 2222 111111</li> <li>dennis.diess@she.net</li> </ul>                                                                                                    |  |  |  |  |
| Gelesen/Ungelesen       Anhe       X       Schließen       Zurück       Weiter         Ia phasellus       Q       Image: Comparison of the second second se | Die Archivierung der E-Mail wurde gestartet und wird in Kürze abgeschlossen sein.          Musterfrau, Martha         R 3648515099         Musterstr. 12         69245 Bammental         % +49 2222 11111         Image: dennis.diess@she.net         Die Archivierung der E-Mail war erfolgreich.         Musterfrau, Martha                                                                                                    |  |  |  |  |
| Gelesen/Ungelesen       Anhe       X       Schließen       Zurück       Weiter         Ia phasellus       Q       Image: Schließen       Zurück       Weiter         Is phasellus       Q       Image: Schließen       Zurück       Weiter         Schließen       Schließen       Zurück       Weiter         Schließen       Schließen       Zurück       Weiter         Schließen       Schließen       Zurück       Weiter         Schließen       Zurück       Weiter         Gelesen/Ungelesen       Anhe       X       Schließen       Zurück         Ia phasellus       Q       Image: Schließen       Zurück       Weiter                                                                                                    | ©<br>Die Archivierung der E-Mail wurde gestartet und<br>wird in Kürze abgeschlossen sein.<br>Musterfrau, Martha<br>R 3648515099<br>▲ Musterstr. 12<br>69245 Bammental<br>& +49 2222 11111<br>➡ dennis.diess@she.net<br>©<br>Die Archivierung der E-Mail war erfolgreich.<br>Musterfrau, Martha<br>R 3648515099                                                                                                    |  |  |  |  |
| Gelesen/Ungelesen       Anhe       X       Schließen       Zurück       Weiter         Ia phasellus       Q       Image: Schließen       Zurück       Weiter         Schließen       Schließen       Zurück       Image: Schließen       Zurück       Weiter         Schließen       Schließen       Schließen       Zurück       Weiter         Schließen       Schließen       Zurück       Weiter         Schließen       Zurück       Weiter         Gelesen/Ungelesen       Anhe       X       Schließen       Zurück       Weiter         Ia phasellus       Q       Schließen       Zurück       Weiter         Schließen       Zurück       Weiter       Schließen       Zurück       Weiter         Schließen       Zurück       Weiter       Schließen       Zurück       Weiter         Schließen       Zurück       Weiter       Schließen       Zurück       Weiter         Schließen       Schließen       Zurück       Weiter       Schließen       Schließen       Schließen       Schließen       Schließen       Schließen       Schließen       Schließen       Schließen       Schließen       Schließen       Schließen       Schließen       Schließen       Schli                                                                                                    | ©<br>Die Archivierung der E-Mail wurde gestartet und<br>wird in Kürze abgeschlossen sein.<br>Musterfrau, Martha<br>R 3648515099<br>▲ Musterstr. 12<br>69245 Bammental<br>& +49 2222 11111<br>➡ dennis.diess@she.net<br>©<br>Die Archivierung der E-Mail war erfolgreich.<br>Musterfrau, Martha<br>R 3648515099<br>▲ Musterstr. 12                                                                                                    |  |  |  |  |
| Gelesen/Ungelesen       Anhe       X       Schließen       Zurück       Weiter         Ia phasellus       Q       Image: Sage Schließen       Zurück       Weiter         Sage Schließen       Sage Schließen       Zurück       Image: Sage Schließen       Zurück       Weiter         Sage Schließen       Sage Schließen       Sage Schließen       Image: Sage Schließen       Image: Sage Schließen       <                                                                                                    | Die Archivierung der E-Mail wurde gestartet und wird in Kürze abgeschlossen sein.          Musterfrau, Martha         R       3648515099         Musterstr. 12       69245 Bammental         %       +49 2222 111111         Image: State of the second second  |  |  |  |  |
| Gelesen/Ungelesen       Anhe       X       Schließen       Zurück       Weiter         Ia phasellus       Q       Image: Schließen       Zurück       Weiter         Sa, 26.11.2022 11:35       Schließen       Sa, 26.11.2022 11:35       Sa, 26.11.2022 11:35         sicing elit, sed do eiusmod tempor incididunt ut labore et dolore       Image: Schließen       Image: Schließen       Image: Schli                                                                                                    | Die Archivierung der E-Mail wurde gestartet und wird in Kürze abgeschlossen sein.          Musterfrau, Martha         A 3648515099         Musterstr. 12         69245 Bammental         S +49 2222 111111         Image: Second Second Se |  |  |  |  |
| Gelesen/Ungelesen       Anhe       X       Schließen       Zurück       Weiter         Ia phasellus       Q       Image: Schließen       Zurück       Weiter         Is phasellus       Q       Image: Schließen       Zurück       Weiter         Scing elit, sed do elusmod tempor incididunt ut labore et dolore       So. Eros donec ac odio tempor orci. Consectetur purus ut faucibus       Sced veit dignisim sodales ut eu sem integer. Felis bibendum ut       Spharetra et ultrices neque ornare aenean euismod. Pellentesque         Gelesen/Ungelesen       X Anhe       X       Schließen       Zurück       Weiter         Ia phasellus       Q       Image: Schließen       Zurück       Weiter         Is pharetra et ultrices neque ornare aenean euismod. Pellentesque       Schließen       Zurück       Weiter         Ia phasellus       Q       Image: Schließen       Zurück       Weiter         Is pharetra et ultrices neque ornare aenean euismod. Pellentesque       Schließen       Zurück       Weiter         Ia phasellus       Q       Image: Schließen       Zurück       Weiter         Schließen       Zurück       Weiter       Schließen       Schließen       Schließen       Schließen       Schließen       Schließen       Schließen       Schließen       Schließen       Schließen       Sc                                                                                                    | <ul> <li>Die Archivierung der E-Mail wurde gestartet und wird in Kürze abgeschlossen sein.</li> <li>Musterfrau, Martha</li> <li>A 3648515099</li> <li>Musterstr. 12<br/>69245 Bammental</li> <li>+49 2222 11111</li> <li>dennis.diess@she.net</li> </ul> Die Archivierung der E-Mail war erfolgreich. Musterstr. 12<br>69245 Bammental <ul> <li>A 3648515099</li> <li>Musterstr. 12<br/>69245 Bammental</li> <li>+49 2222 11111</li> </ul>                                                                                                    |  |  |  |  |
| Gelesen/Ungelesen       Anhe       X       Schließen       Zurück       Weiter         Ila phasellus       Q       Ila phasellus       Q       Ila phasellus       Ila phasellus       Q       Ila phasellus       Ila phasellus       Ila phas                                                                                                    | <ul> <li>Die Archivierung der E-Mail wurde gestartet und wird in Kürze abgeschlossen sein.</li> <li>Musterfrau, Martha         <ul> <li>A 3648515099</li> <li>Musterstr. 12<br/>69245 Bammental</li> <li>+ 49 2222 11111</li> <li>dennis.diess@she.net</li> </ul> </li> <li>Die Archivierung der E-Mail war erfolgreich.</li> <li>Musterfrau, Martha         <ul> <li>A 3648515099</li> <li>Musterfrau, Martha</li> <li>A 3648515099</li> <li>Musterfrau, Martha</li> <li>A 3648515099</li> <li>Musterstr. 12<br/>69245 Bammental</li> <li>+ 49 2222 11111</li> <li>dennis.diess@she.net</li> </ul> </li> </ul>                                                                                                    |  |  |  |  |

**4.1** Das Add-In zeigt die anhand der E-Mail-Adressen erkannten Kunden an.

> Bei mehreren erkannten Kunden muss eine Auswahl getroffen werden

- **4.2** Sollte **kein passender Kunde** gefunden werden (Zuordnungswert ist immer die E-Mail-Adresse),stehen Ihnen mehrere Optionen zu Verfügung. Sie können eine Kundensuche starten um nach einem beliebigen Kunden in Ihrem Bestand zu suchen oder **in die DIVA abspringen**, um den Kunden neu anzulegen, bzw. die E-Mail-Adresse zu pflegen.
- **4.3** Die erkannte Person wird mit relevanten Kundendaten angezeigt.

**Button "In DIVA anzeigen":** Kunde wird in DIVA aufgerufen.

#### Button "E-Mail archivieren":

E-Mail wird in der DIVA archiviert.

**4.4** Mit Klick auf den Button **"E-Mail archivieren"**, wird der Archivierungsvorgang gestartet.

> Nachricht "Die Archivierung der E-Mail wurde gestartet und wird in Kürze abgeschlossen sein" wird angezeigt.

**4.5** Sobald die E-Mail archiviert wurde, wird die entsprechende Erfolgsmeldung angezeigt. Und der Button "E-Mail archivieren" wird zu **"Zum DIVA-Archiv"** 

Der neue Status des Buttons bleibt auch bei späterem Aufruf der E-Mail bestehen.

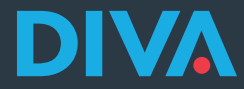

### 5. Anzeige der E-Mail in der DIVA

| ≡   | DIVA                             |                                         |       |             |                   |      |         |
|-----|----------------------------------|-----------------------------------------|-------|-------------|-------------------|------|---------|
| ଜ   | KUNDEN                           |                                         |       |             |                   |      |         |
| 幋   | Suchen                           | A 3648515099                            | ⊜ M   | usterstr. 1 | 2, 69245 Bammenta | 1    |         |
| Ŀ.≊ | Neuen Kunden anlegen             | <i>∂</i> +49 2222 111111                | 😡 de  | ennis.diess | @she.net          |      |         |
| 0   | MITTEILUNGEN                     | VERTRAGE V KUNDENDATEN V DC             | KUMEN | ITE BEI     | ATUNG V ON        | LINE | SERVICE |
| -   | Offene Beratungen (721)          | Kundendokumente                         |       |             |                   |      | - 1     |
| Ø,  | Anstehende Geburtstage 4         | Suchbegriff                             | 0     | Gruppe      | Alle              | ٠    | Тур     |
| 8   | Ablaufende 214<br>Legitimationen | Beschreibung \$                         |       | Erstellt 🗸  | Dokumententyp     | •    | Indi    |
| ê   |                                  | Sed egestas egestas fringilla phasellus |       | 26.11.22    | Kundenmail        |      | E-N     |
| 縉   |                                  |                                         |       |             |                   |      |         |
| 8   |                                  |                                         |       |             |                   |      |         |

5.1 Archivierte E-Mails werden im ReiterDokumente beim Kunden gespeichert.

Construction
 Construction
 Construction
 Construction
 Construction
 Construction
 Construction
 Construction
 Construction
 Construction
 Construction
 Construction
 Construction
 Construction
 Construction
 Construction
 Construction
 Construction
 Construction
 Construction
 Construction
 Construction
 Construction
 Construction
 Construction
 Construction
 Construction
 Construction
 Construction
 Construction
 Construction
 Construction
 Construction
 Construction
 Construction
 Construction
 Construction
 Construction
 Construction
 Construction
 Construction
 Construction
 Construction
 Construction
 Construction
 Construction
 Construction
 Construction
 Construction
 Construction
 Construction
 Construction
 Construction
 Construction
 Construction
 Construction
 Construction
 Construction
 Construction
 Construction
 Construction
 Construction
 Construction
 Construction
 Construction
 Construction
 Construction
 Construction
 Construction
 Construction
 Construction
 Construction
 Construction
 Construction
 Construction
 Construction
 Construction
 Construction
 Construction
 Construction
 Construction
 Construction
 Construction
 Construction
 Construction
 Construction
 Construction
 Construction
 Construction
 Construction
 Construction
 Construction
 Construction
 Construction
 Construction
 Construction
 Construction
 Construction
 Construction
 Construction
 Construction
 Construction
 Construction
 Construction
 Construction
 Construction
 Construction
 Construction
 Construction
 Construction
 Construction
 Construction
 Construction
 Construction
 Construction
 Construction
 Construction
 Construction
 Construction
 Construction
 C

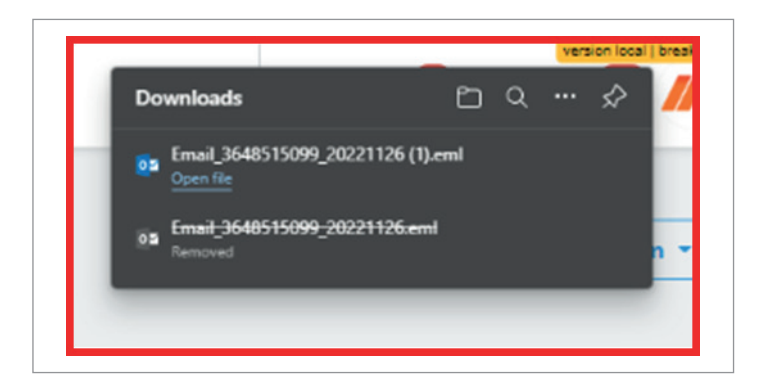

**5.2** E-Mail-Details können eingesehen und zur besseren Organisation gepflegt werden.

**5.3** Die E-Mail kann bei Bedarf eingesehen werden.

Dafür erfolgt ein Download und das Öffnen der E-Mail im Outlook.

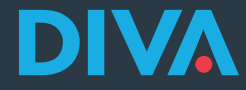

### 6. Gesendete E-Mails speichern

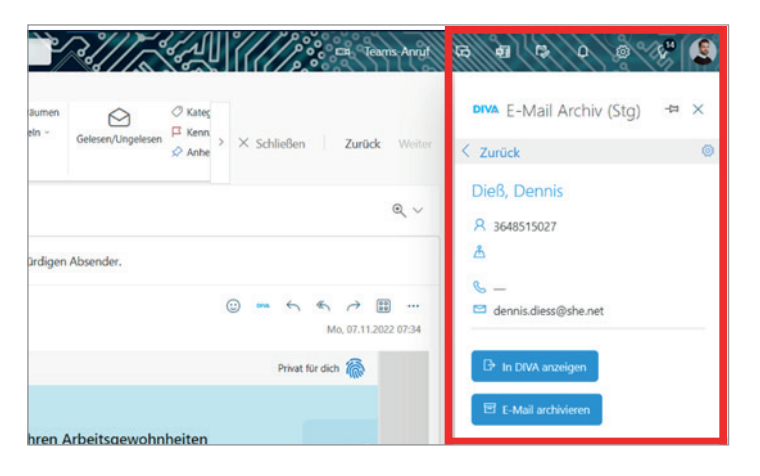

- **6.1** E-Mails können erst nach dem Senden gespeichert werden.
- 1. Senden Sie die E-Mail
- 2. Rufen Sie die E-Mail im Ordner **"Gesendete Elemente"** auf.
- 3. Gehen Sie vor wie in **Kapitel 4** beschrieben ist

### 7. Weitere Funktionen

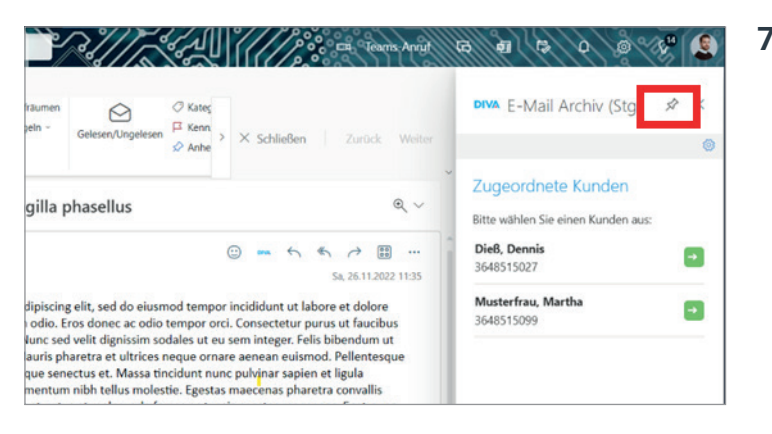

7.1 Das Add-In kann so **fixiert werden**, sodass dieses nicht erneut geöffnet werden muss.

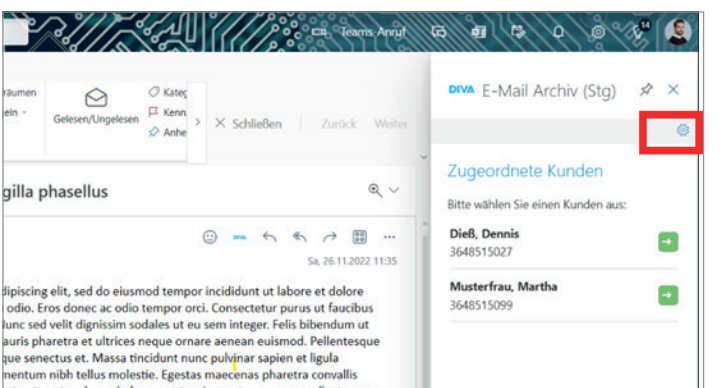

**7.2** Über den Bereich **"Einstellungen"** kann das Benutzerkonto abgemeldet werden.